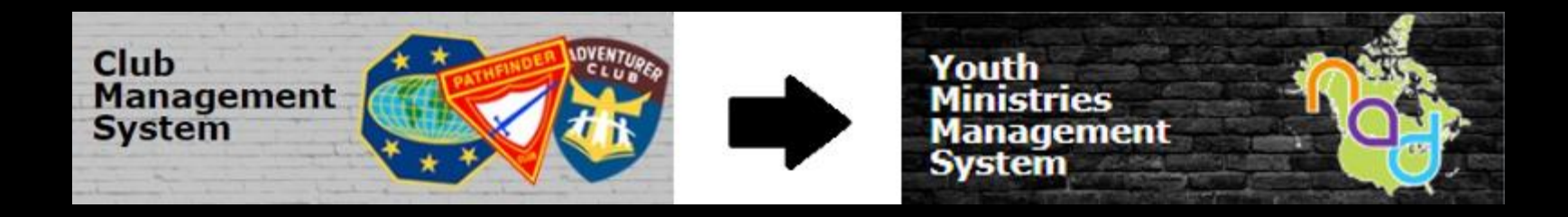

## Como... Crear Unidades y Agregar Miembros a Cada Unidad

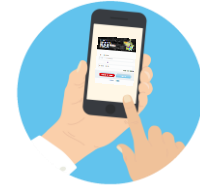

#### CMS/YMMS - How to... Create a Unit and Assign Children to Each Unit Florida Conference 2020 - 2021 Pathfinder/Adventurer Club Year

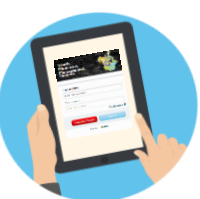

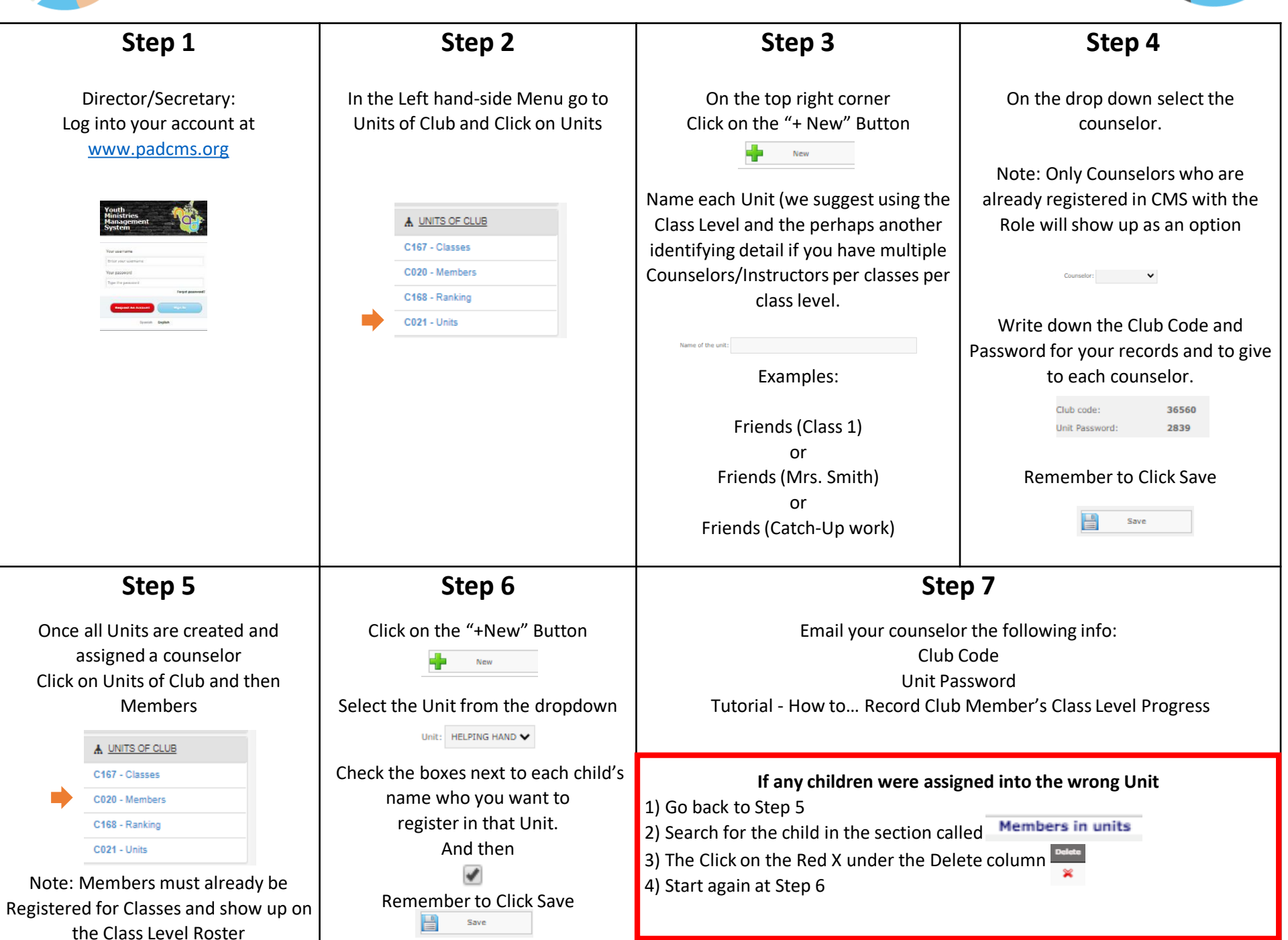

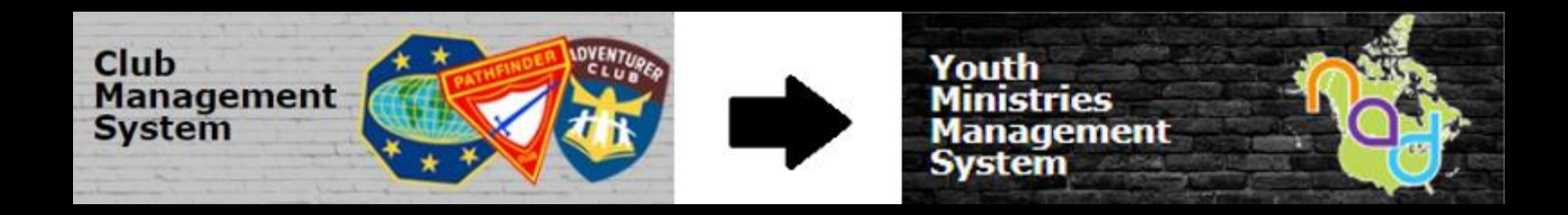

## Como... Apuntar el Progreso de los Miembros de la Clase

## CMS/YMMS - How to... RECORD CHILD'S CLASS LEVEL PROGRESS

## Florida Conference 2020 - 2021 Pathfinder/Adventurer Club Year

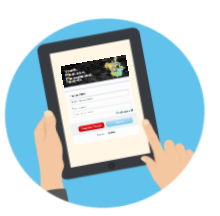

#### Let's get started!

| Step 1                                                                                                    | Step 2                                                                                                    | Step 3                                                                                                    |
|----------------------------------------------------------------------------------------------------|----------------------------------------------------------------------------------------------------|----------------------------------------------------------------------------------------------------|
| Using the Club Code and Password your<br>Director/Secretary<br>has emailed you please visit:                                                                                                    | You will see the list of children<br>assigned to you unit.                                                                                                    | On the right hand side<br>Click on the Cards Icon to access that child's<br>Class Level Cards                                                                                                    |
| English Access:<br>https://padcms.org/club/us/unit-control/                                                                                                    | Note: If there are any children in your unit by<br>mistake or any children missing please contact your<br>Club Director or Secretary<br>to get them assigned correctly. |                                                                                                    |
| Clubs de Iglesias hispanas:<br><u>https://padcms.org/club/es/unit-control/</u><br>Complete the information in order to have<br>acces                                                                                                    | Member<br>SALLY SUE<br>ADVENTURER - HELPING HAND                                                                                                    | Click on the Fill in Button for the Class Level that you are responsible for teaching.                                                                                                    |
| Club Cade on YMMS  Club Password  Unit Password  Sign in  The data requested are registered directly by the club                                                                                                    | SAMUEL STEWART<br>ADVENTURER - HELPING HAND<br>SANTIAGO CABRERA<br>ADVENTURER - HELPING HAND                                                                            | Fill in                                                                                                    |
| Step 4                                                                                                    | Step 5                                                                                                    | Step 6                                                                                                    |
| For each requirement fill in the<br>Date of Completion and any Observations / Comments<br>for every requirement as they are completed.<br>You can always return and continue editing the Card<br>as the Club Year progresses.<br>Date Observations/comments<br>Enter the date Note (optionel) | Remember to ALWAYS<br>Click the "Update Card" Green Button to save all<br>updates to the current Class Level Car.                                                       | In order to continue filling another child's card<br>Click on the Blue "Previous Page" Button<br>to go back to the complete list of children in<br>your unit and start again from <b>Step 3</b> above.<br>Previous page |
| Note: Directors and Secretaries have access to verify %<br>of completion for every child from their CMS Club<br>accounts without needing to contact counselors directly.                                                                                                    |                                                                                                    |                                                                                                    |

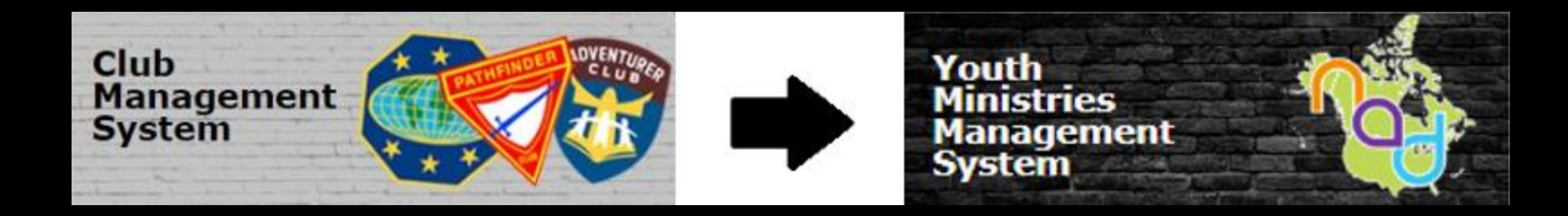

# Como... Verificar el Progreso de una Clase

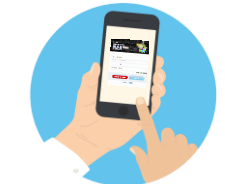

Let's get started!

#### CMS/YMMS - How to... Check Class Level Progress

Florida Conference 2020 - 2021 Pathfinder/Adventurer Club Year

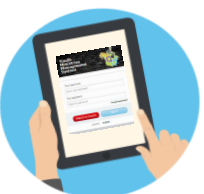

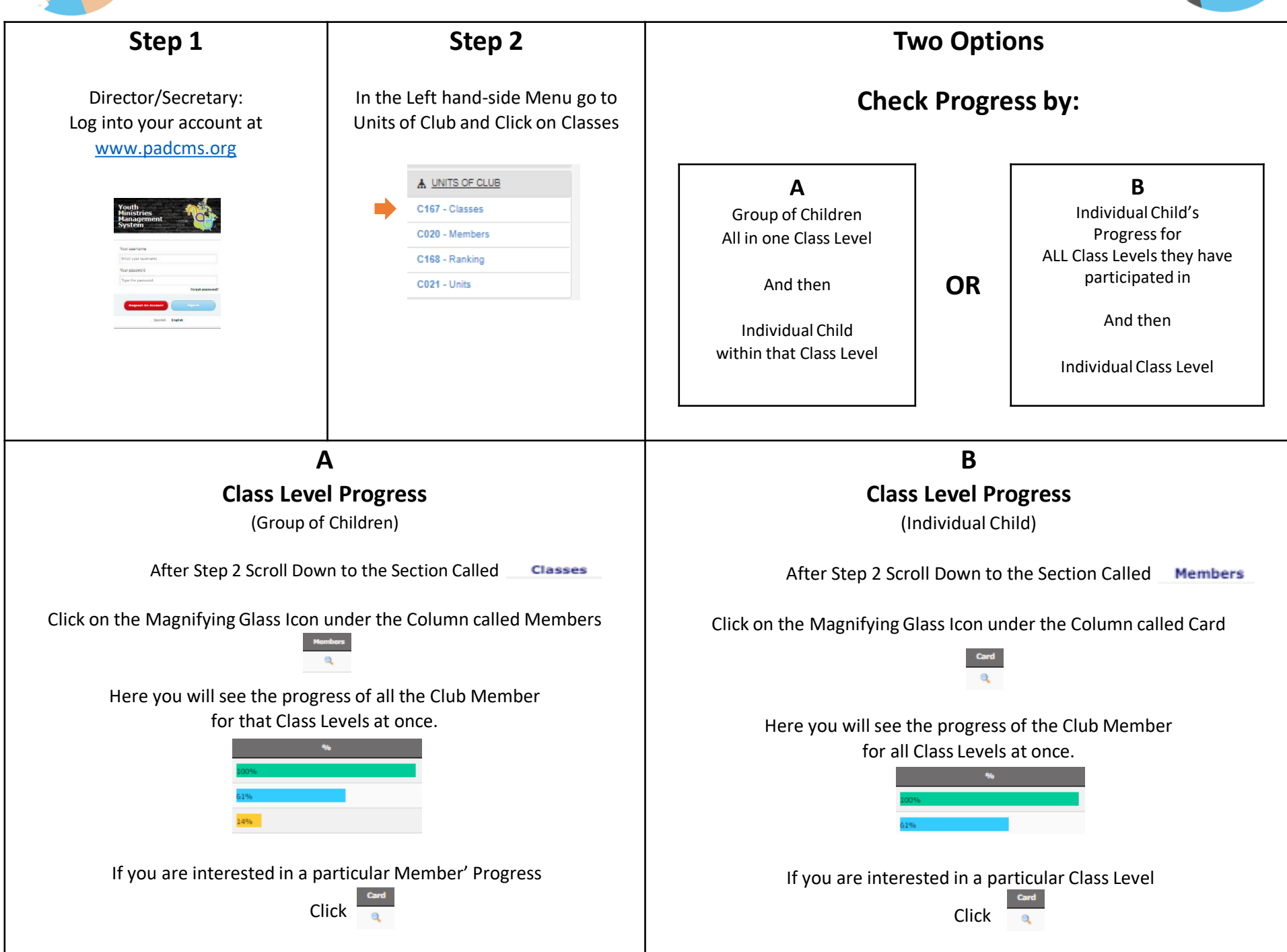

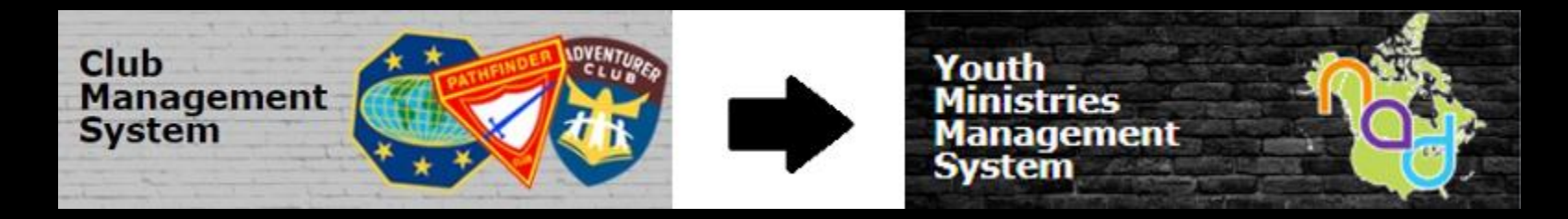

## Como.... Actualizar el estatus/posicion de un Director/Secretaria del año pasado

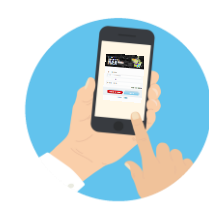

#### CMS/YMMS - How to... Update Past Director/Secretary's Status/Role Florida Conference 2020 - 2021 Pathfinder/Adventurer Club Year

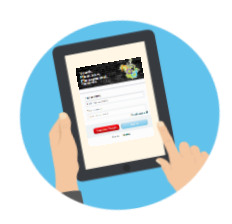

Let's get started!

| Step 1                                                                                                    | Step 2                                                                                                    | Step 3                                                                                                    |                                                                                                    |  |
|----------------------------------------------------------------------------------------------------|----------------------------------------------------------------------------------------------------|----------------------------------------------------------------------------------------------------|----------------------------------------------------------------------------------------------------|--|
| New Director/Secretary:   Log into your account at   www.padcms.org                                                                                                    | In the Short Cut Menu go to<br>Members and Click on ManageImage: Constraint of the state<br>Search for the<br>Past Director/Secretary by NameImage: Constraint of the state<br>Search for the<br>Dast Director/Secretary by Name | If the Past Director/Secretary<br>is <u>NOT</u> staying on as<br>Club Staff or Parent:<br>On the last column<br>called Inactive<br>Click on the "X" Icon<br>Vour are all DONE ©<br>Note: This step will NOT<br>permanently delete the member.<br>Inactivated members can always be<br>re-active if needed. | If the Past Director/ Secretary<br><u>IS</u> staying on as<br>Club Staff or Parent:<br>On the second to last column<br>called Change<br>Click on the Edit Icon<br>OR<br>Continue to Step 4 |  |
| Step 4<br>At the top change the Role from CLUB<br>DIRECTOR or CLUB SECRETARY to<br>their new staff role for the current<br>Club year.<br>*Required fields<br>*Role: CLUB DIRECTOR | Scroll all the way to the bottom.<br>Accept the terms.<br>*I accept the Terms:<br>Then Click Save.                                                                                                    | <text><text></text></text>                                                                                                    |                                                                                                    |  |

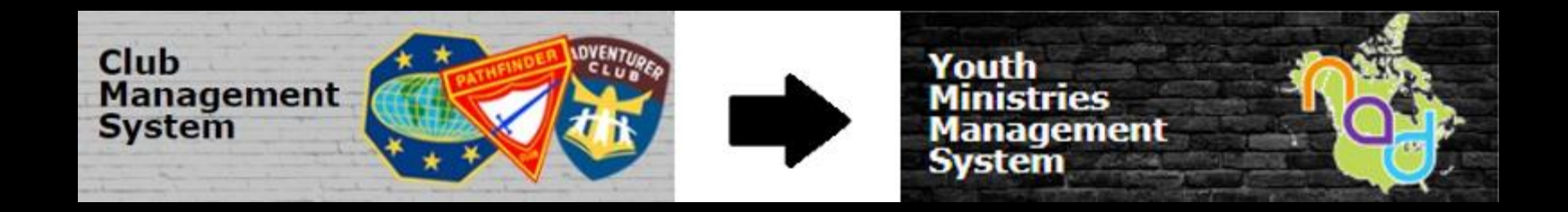

# Como... Darles acceso a los Padres y Consejeros

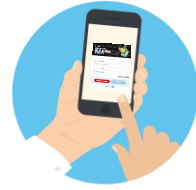

**Read BEFORE starting** 

## CMS/YMMS - How to...

GIVE ACCESS TO PARENTS AND CLUB STAFF

Florida Conference 2020 - 2021 Pathfinder/Adventurer Club Year

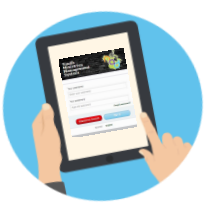

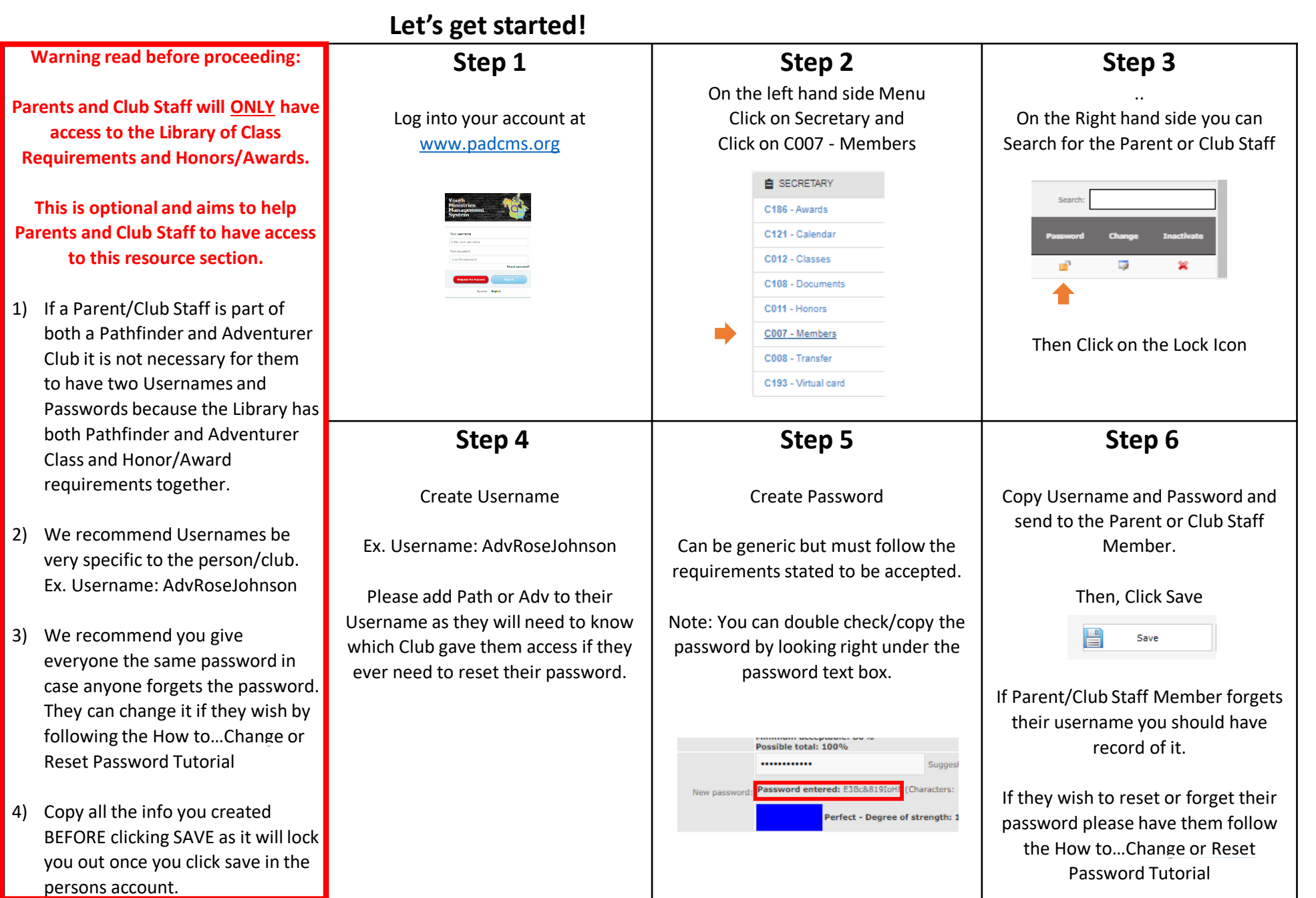

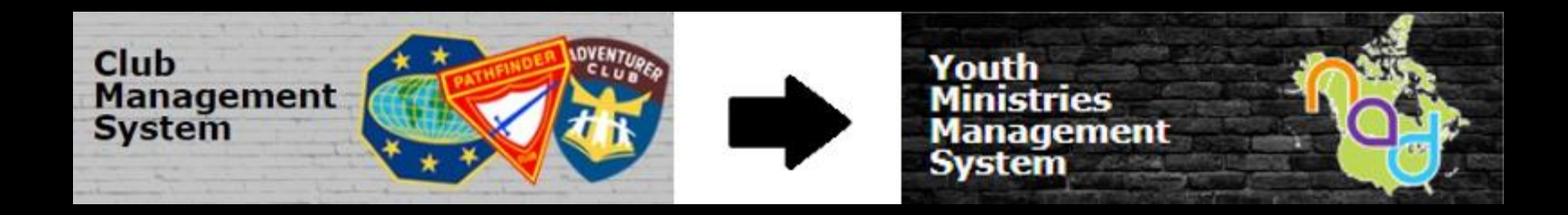

# Como... Navegar su acceso de Padre o Consejero del Club

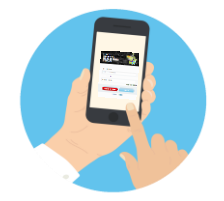

#### CMS/YMMS - How to... NAVIGATE MY PARENT / CLUB STAFF ACCESS

NAVIGATE WIT PARENT / CLUB STAFF ACCESS

Florida Conference 2020 - 2021 Pathfinder/Adventurer Club Year

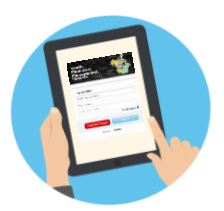

#### Let's get started! Step 1 Step 2 Step 3 Open your browser and visit User the Username and Password As a Parent / Club Staff you will have limited www.padcms.org that your director emailed you. access to general information. Your username ONLINE COURSES Enter your usemam LIBRARY Your password Type the password SUPPORT The system will ask you to update your password to ★ EXTRAS/ADDITIONAL something that you'll personally remember. Your Club Director may ask you to visit the Library for resources. NOTE: If the system says the User does not have an email, LIBRARY please contact your director with the email you wish E163 - Classes the system to use in case of needing to reset your E162 - Honors password. Classes Extra Tips: Honors In Honors you will find the requirements and Classes refers to the Pathfinder and Adventurer You can always Search for specific Honors, Class Levels. Here you can check the requirements answers to Pathfinder Honors, Adventurers Awards, Awards, Chips or Star using the Search bar. each class. Chips and Stars from the NAD, Florida Conference and other conferences (as they are added into they Search: system). Click on to see the specific requirements Click on to see the specific requirements If you need to reset/change your password please following the How to...Reset/Change your Password Tutorial